## Microsoft IME の変換文字制限の設定手順書

1. Windows 8.1、10 の場合

①Microsoft IME の「プロパティ」を選択してください。

## 【Windows 8.1 の場合】

言語バーの「プロパティ」アイコンをクリックしてください。

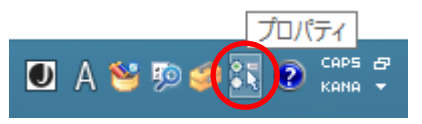

## 【Windows 10 の場合】

タスクバーに表示されている言語アイコンを右クリックし、次に「プロパティ」 を選択してください。

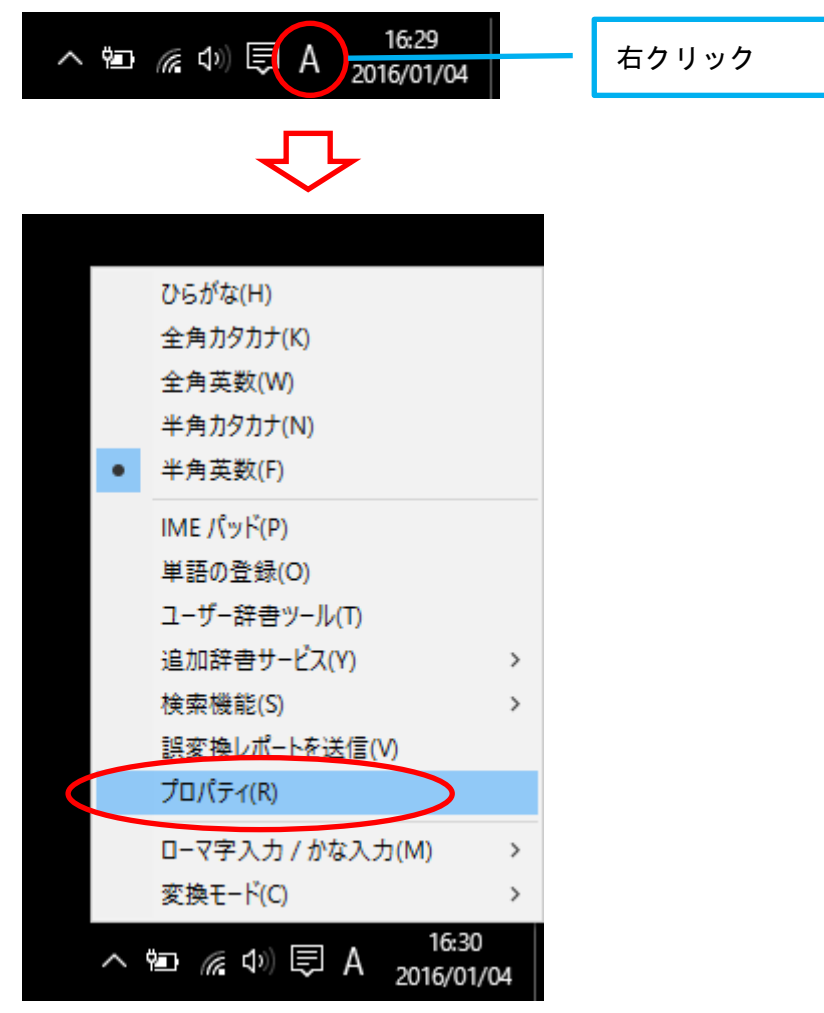

②「Microsoft IME の設定」が表示されますので、「詳細設定」を選択してください。

| 85  | Microsoft IME の設定 🛛 – 🗖 🗙                           |  |  |
|-----|-----------------------------------------------------|--|--|
|     | 予測入力<br>☑ 入力履歴を使用する( <u>H</u> ) 入力履歴の消去( <u>L</u> ) |  |  |
| 誤変換 |                                                     |  |  |
|     | <u> プライバシーに関する声明を読む</u><br>詳細設定( <u>A</u> )         |  |  |
|     | OK キャンセル                                            |  |  |

③「Microsoft IME の詳細設定」が表示されますので、「詳細設定」を選択してください。

| 部         Microsoft IME の詳細設定         ×                                                                       |  |  |  |  |
|----------------------------------------------------------------------------------------------------|--|--|--|--|
| 全般 変換 和英混在入力 辞書/学習 オートコレクト 予測入力 プライバシー その他                                                                    |  |  |  |  |
| 変換                                                                                                    |  |  |  |  |
| 自動変換を行うときの未変換文字列の長さ:                                                                                          |  |  |  |  |
| ○短め( <u>S</u> ) ●長の( <u>L</u> )                                                                               |  |  |  |  |
| ☑ 挿入時、前の内容を参照して変換する(工)                                                                                        |  |  |  |  |
| □ 異なる文節区切りの変換候補を表示する( <u>P</u> )                                                                              |  |  |  |  |
| ✓メインキーボードの数字キーで候補を選択する( <u>B</u> )                                                                            |  |  |  |  |
| □ 注目文節が移動するときに移動前の注目文節を確定する(U)                                                                                |  |  |  |  |
| 候補一覧に追加で表示する文字種:                                                                                              |  |  |  |  |
| <ul> <li>✓ ひらかな(I)</li> <li>✓ 全角カタカナ(W)</li> <li>□ 半角カタカナ(K)</li> <li>□ □ - マ字(R)</li> <li>詳細設定(D)</li> </ul> |  |  |  |  |
|                                                                                                    |  |  |  |  |
| コメントの表示                                                                                                    |  |  |  |  |
| ✓ 文字コメントを表示する(⊻)     □ □□□□□□□□□□□□□□□□□□□□□□□□□□□□□□□                                                        |  |  |  |  |
| ✓ "環境依存文字"の文字コメントを表示する(E)                                                                                     |  |  |  |  |
| ☑ 単語コメノ1℃表示9℃(Ⅳ)                                                                                              |  |  |  |  |
|                                                                                                    |  |  |  |  |
|                                                                                                    |  |  |  |  |
|                                                                                                    |  |  |  |  |
|                                                                                                    |  |  |  |  |
| OK キャンセル 適用(A) ヘルプ                                                                                            |  |  |  |  |

④「変換」が表示されますので、「JIS X 0208 で構成された文字のみ変換候補に表示する」にチェックマークを付けるとともに、「外字の入力を許す」のチェックマークを外し、「OK」をクリックしてください。

| 変換                                                                                                    |                                                                                                |  |  |  |
|----------------------------------------------------------------------------------------------------|------------------------------------------------------------------------------------------------|--|--|--|
| 送りがなとかな遣いの基準<br><ul> <li>① 全部(E)</li> <li>○ 許容も含める(M)</li> <li>○ 本則だけにする(R)</li> </ul>                                                                                                    | 説明と例<br>すべての送り方が変換候補に出るようにします。<br>あらわす → 表す、表わす<br>めもり → 目盛り、目盛<br>ふきさらし → 吹き曝し、吹きさらし、吹曝し、吹さらし |  |  |  |
| 句読点変換                                                                                                    |                                                                                                |  |  |  |
| <ul> <li>□ 句読点などの文字が入力されたときに変換を行う(Q)</li> <li>□、/, (Y)</li> <li>✓。/. (Z)</li> <li>○ 終わりかっこ(G)</li> <li>✓ ? (Q)</li> <li>✓ ! (E)</li> <li>○ · (X)</li> </ul>                                                                                                    |                                                                                                |  |  |  |
| <ul> <li>変換文字制限</li> <li>変換文字制限をしない(N)</li> <li>IVS (Ideographic Variation Sequence) を含む文字を制限する(V)</li> <li>サロゲート ペアを含む文字を制限する(U)</li> <li>Shift IIS で構成された文字のみ変換候補に表示する(S)</li> <li>⑨IIS X 0208 で構成された文字のみ変換候補に表示する(D)</li> <li>① 外字の入力を許す(A)</li> <li>① 印刷標準字体で構成された単語のみ変換候補に表示する(P)</li> </ul> |                                                                                                |  |  |  |
| OK         キャンセル         ヘルプ                                                                                                    |                                                                                                |  |  |  |

以上